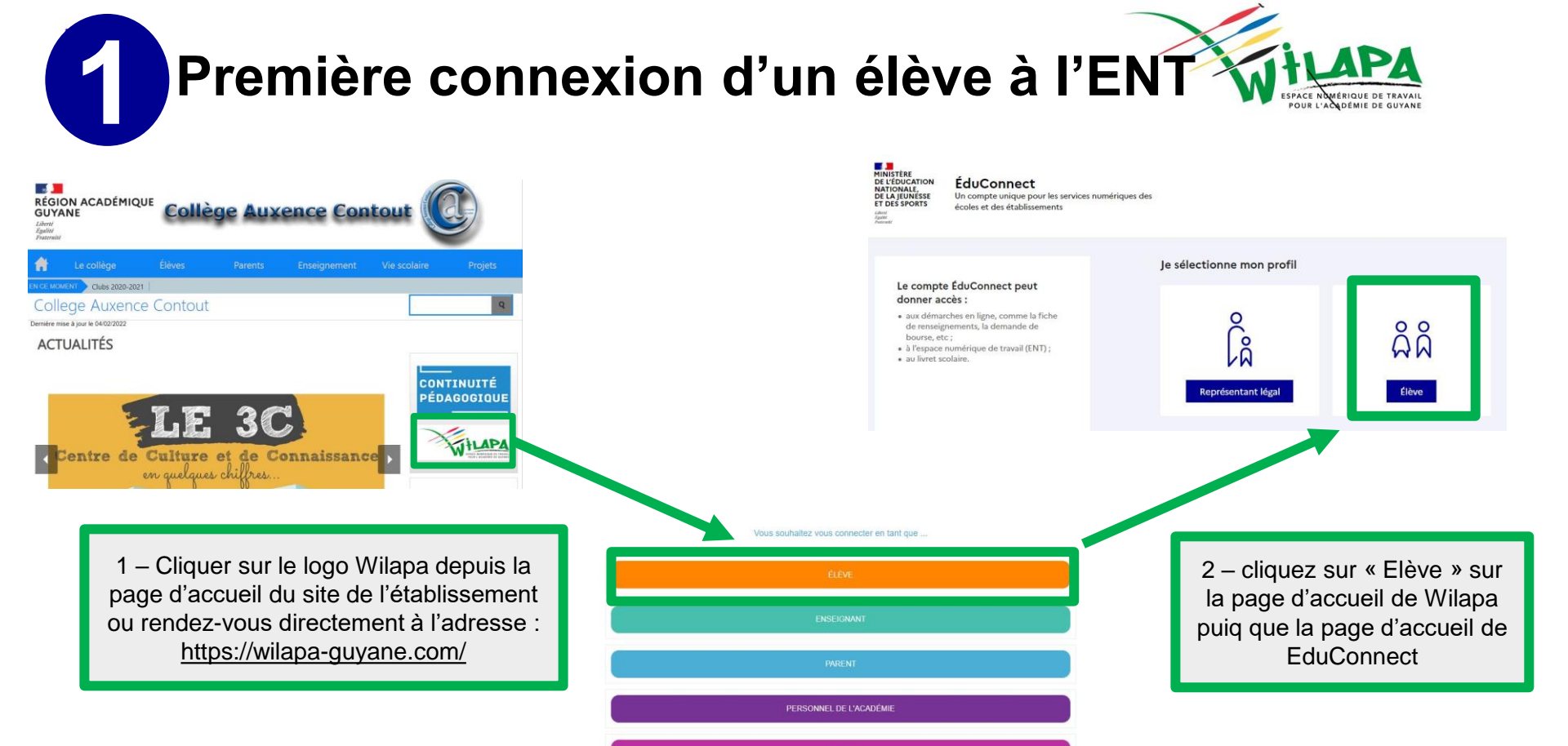

Activation du compte EduConnect de l'élève

L'activation d'un compte élève s'effectue avec les mêmes fonctionnalités que sur les versions précédentes

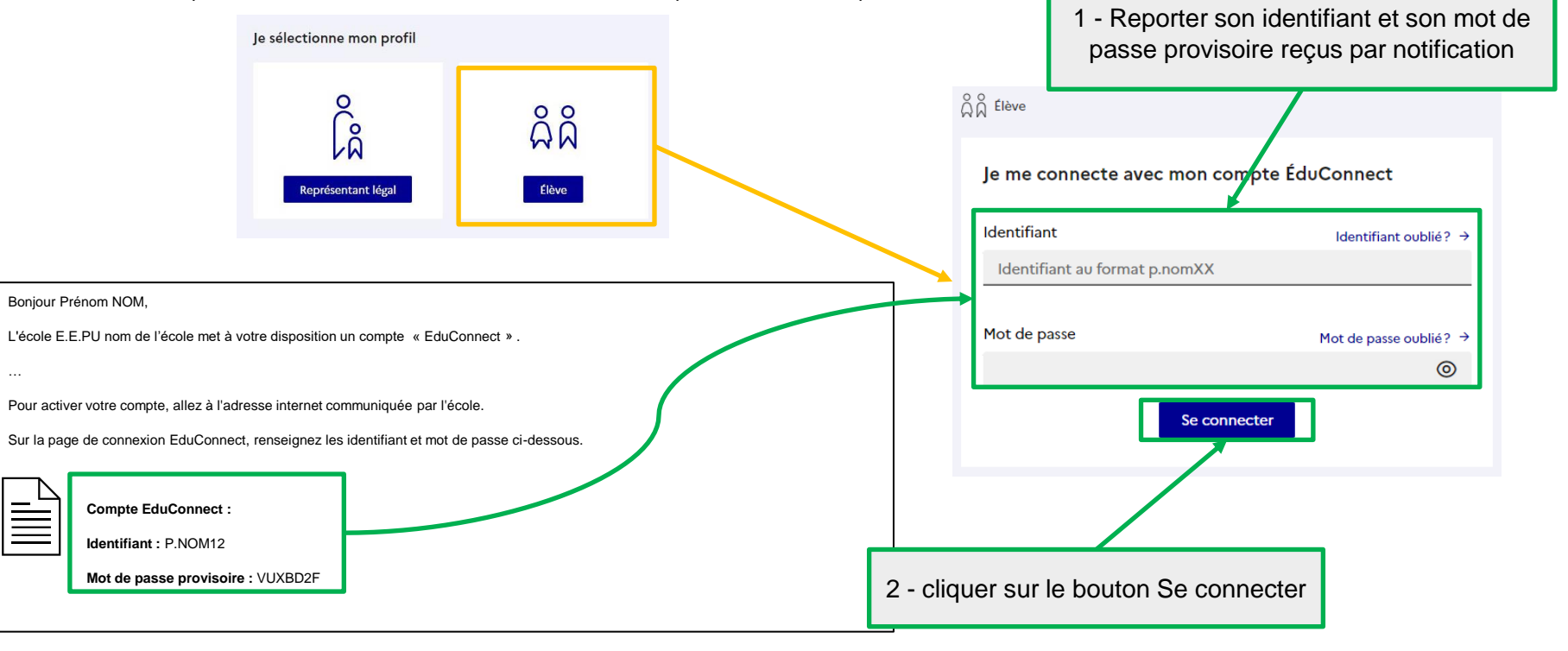

2

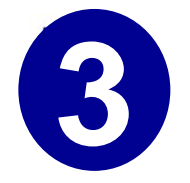

## Activation du compte EduConnect de l'élève

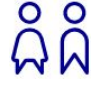

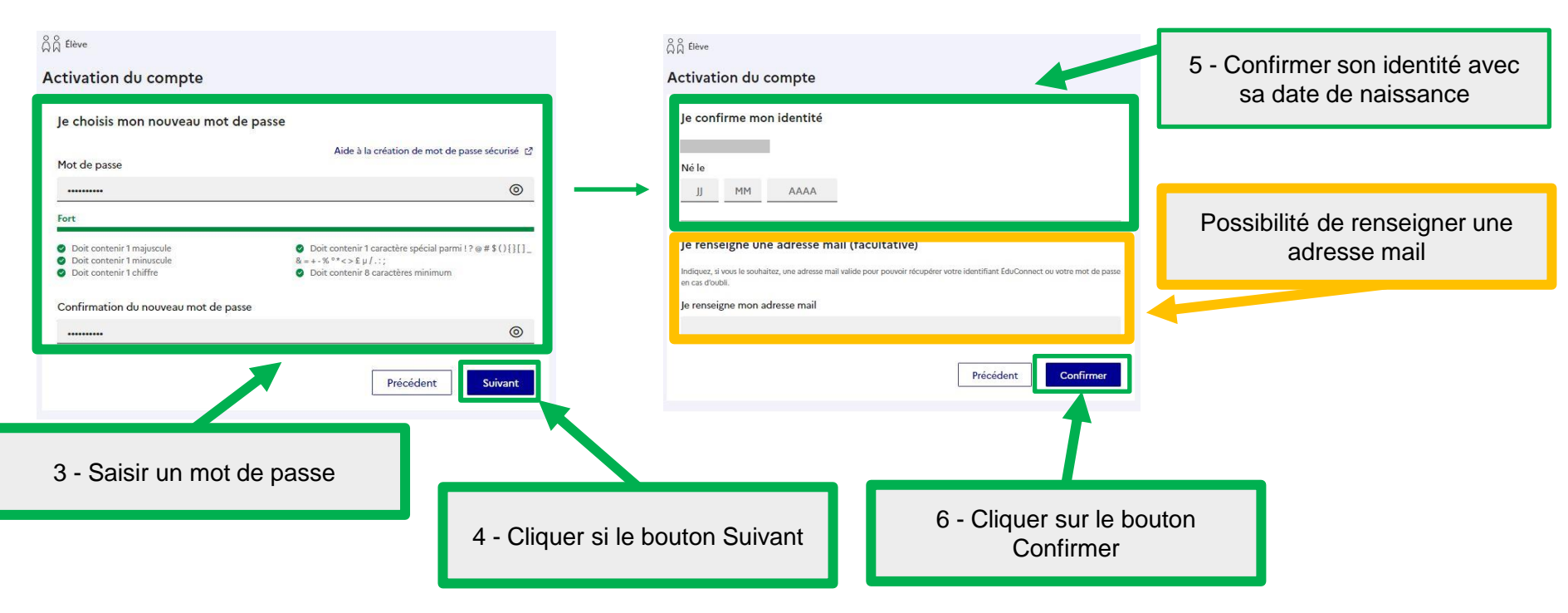

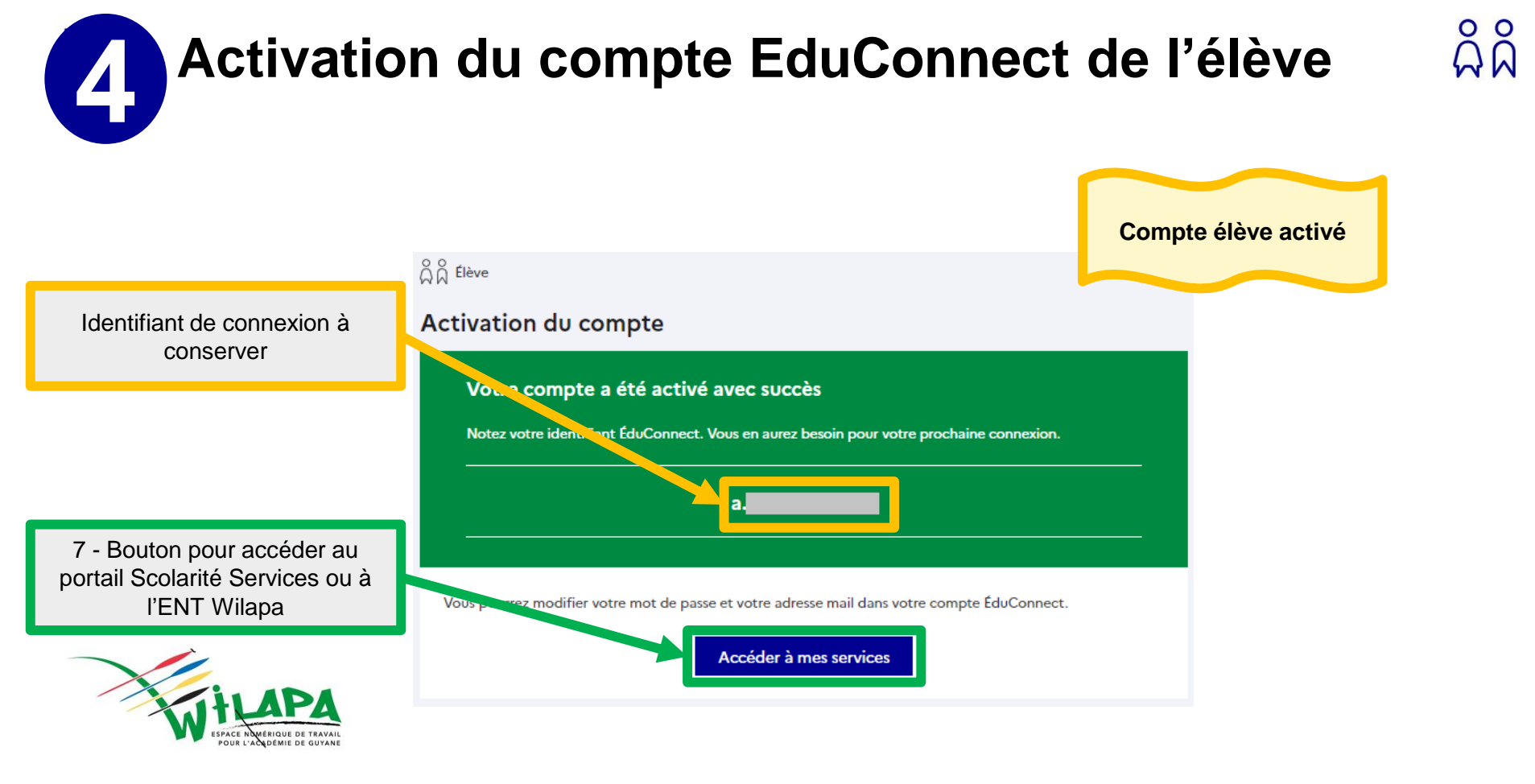

**5** Activation du compte EduConnect de l'élève Cas adresse mail renseignée

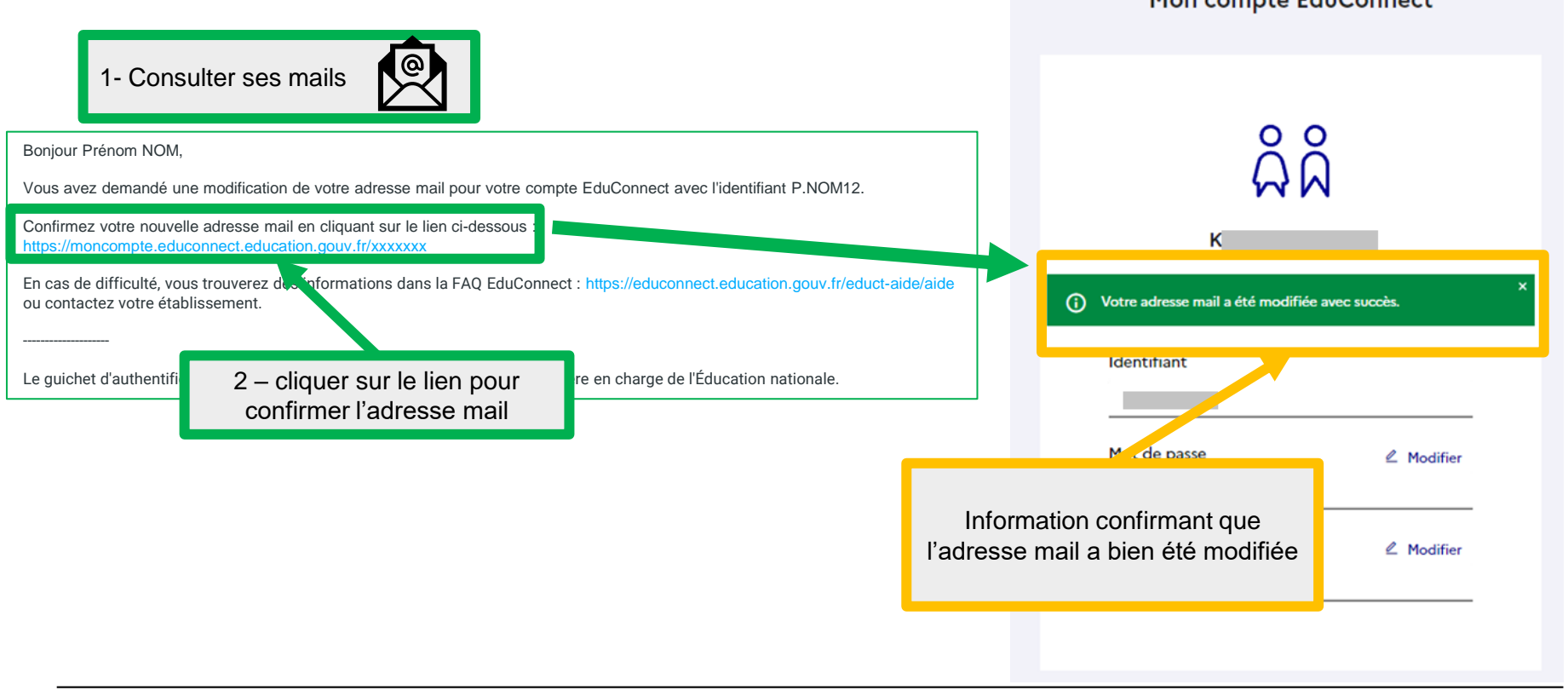

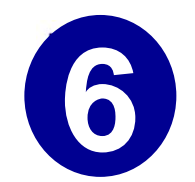

## Connexions suivantes via le profil élève

ដំំំ

Après la 1<sup>ère</sup> connexion, les connexion suivantes se feront directement avec l'identifiant communiqué lors de l'activation et le mot de passe choisi par l'élève

| ရှိရှိ Élève |                               |                        |
|--------------|-------------------------------|------------------------|
| l            | Je me connecte avec mon comp  | ote EduConnect         |
|              | Identifiant                   | ldentifiant oublié? →  |
|              | Identifiant au format p.nomXX |                        |
|              | Mot de passe                  | Mot de passe oublié? → |
|              |                               | 0                      |
|              | Se connect                    | er                     |
|              |                               |                        |